# ThermoMechanical Test

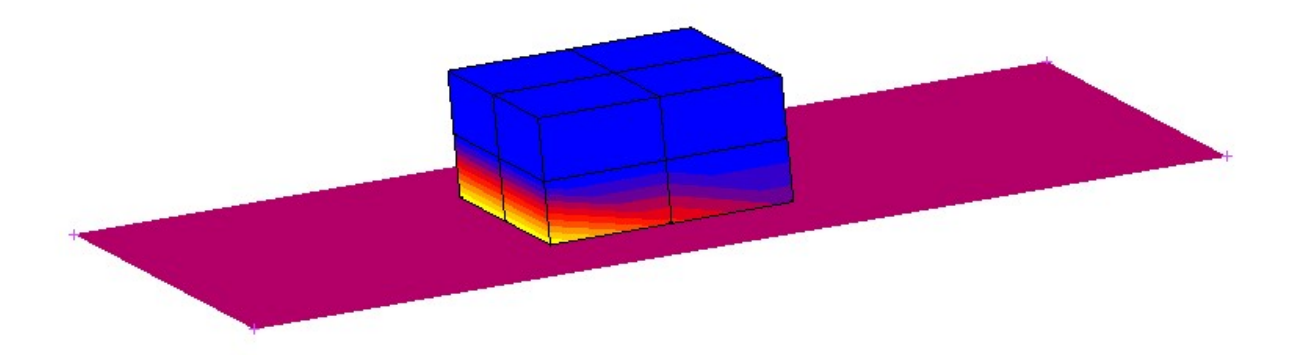

#### 1. Files

1.1 New

1.2 Ok

2. File: Save as: Problem\_Termo-mechaniczny ("mud" extension is automatic)

# 3. On the top Menu line:

verify Analysis dimension and type.

# 4. Geometry & Mesh

- 4.1 Basic Manipulation: Length Unit: Inch
- 4.2 Basic Manipulation: Geometry & Mesh

# a) Add Elements:

type: node(-1,-1,0) Enter node(1,-1,0) Enter node(1,1,0) Enter node(-1,1,0) Enter

- b) Add Surfaces:
- type: point(1,-1,0) Enter point(-1,-1,0) Enter point(-1,1,0) Enter point(1,1,0) Enter

# c) Ok

- 4.4 Operations: Move
  - a) Scale Factors: 4 2 1
  - b) Surfaces

- All Existing

- c) Reset
- d) Translations: 1.8 0 0
- e) Surfaces

- All Existing

- f) Ok
- 4.5 Operations: Subdivide
  - a) Elements
    - All Existing
  - b) Ok
- 4.5 Operations: Expand
  - a) translations: 0 0 0.5
    - b) repetitions: 2
    - c) Expand Elements - All Existing
    - d) Ok
- 4.6 Operations: Sweep
  - a) Remove Unused: nodes
  - b) All
    - c) Ok
- 4.7 Basic Manipulation: Renumber
  - a) All Geometry And Mesh
  - b) Ok

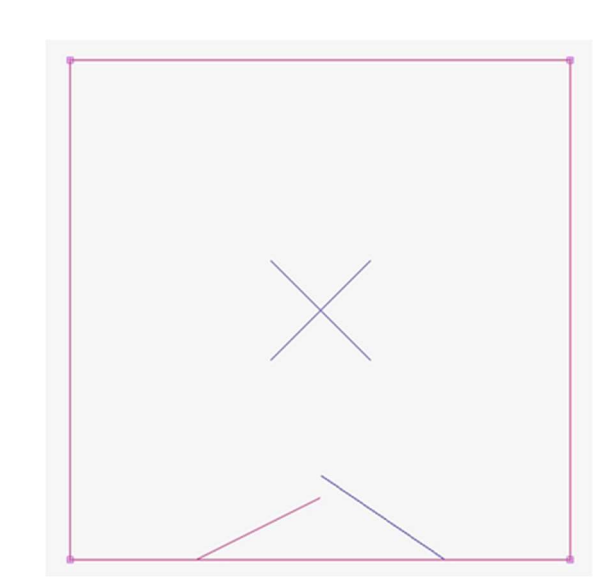

Analysis 3-D - Thermal / Structural -

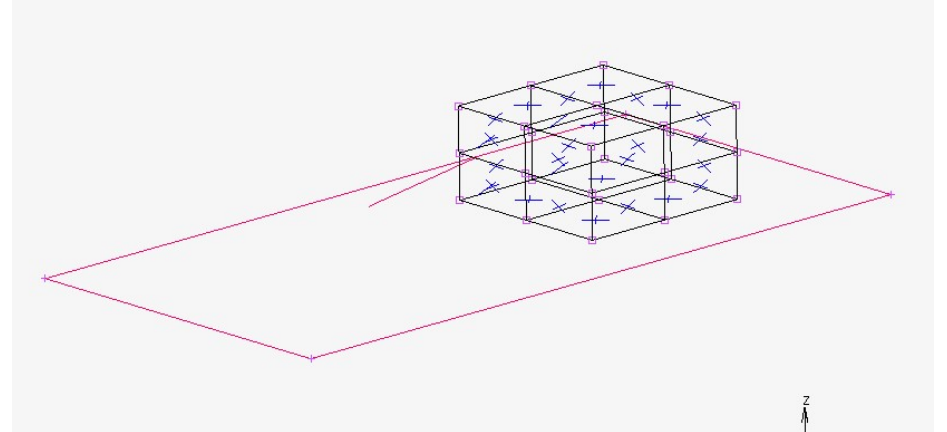

### 5. Boundary conditions

- 5.1 New (Structural): Fixed Displacement
  - a) Check Displacement Y = 0
    - b) Nodes Add

- All existing

c) Ok

- 5.2 New (structural): Gravity load
  - a) Acceleration Z = -9.81
  - b) Elements Add
    - All Existing
  - c) Ok

# 6. Initial Conditions

6.1 New (Thermal): Temperature

- a) Temperature = 0
- b) Select TOP and BOTTOM

M Name

- c) Nodes Add
  - All Existing

d) Ok

6.2 New (structural): Velocity

- a) Velocity X: 4.905
- b) Nodes Add

- All Existing

#### c) Ok

# 7. Material Properties

- 7.1 New: Finite Stiffness region: Standard
  - a) Mass Density = 7854
  - b) Young's Modulus = 2.1e11
  - c) Poisson's Ratio = 0.3
  - d) Damping
    - Damping
      - Multiplier: 0.3

#### - Ok

- e) Show properties: change to Thermal
- f) Conductivity K = 60.5
- g) Specific Heat = 434
- h) Mass density 7854
- i) Elements Add

- All existing

k) Ok

|                                | -                      |                          |                  |                 |  |  |  |  |  |
|--------------------------------|------------------------|--------------------------|------------------|-----------------|--|--|--|--|--|
|                                | E                      | Soundary Cond            | lition Propertie | s ^             |  |  |  |  |  |
|                                | Name apply1            | acement                  | -                |                 |  |  |  |  |  |
|                                | inter_uisp             | Prop                     | erties           |                 |  |  |  |  |  |
|                                | Method Enter           | ed Values 💌              |                  |                 |  |  |  |  |  |
|                                | Reference Positio      | Position At Ac           | tivation Of BC 💌 |                 |  |  |  |  |  |
|                                | Time Dependence        | Time Dependence Tables 🔹 |                  |                 |  |  |  |  |  |
|                                | Displacement           | x                        |                  |                 |  |  |  |  |  |
|                                | Displacement           | Y 0                      | Table            |                 |  |  |  |  |  |
|                                | Rotation X             | 6                        |                  |                 |  |  |  |  |  |
|                                | Rotation Y             |                          |                  |                 |  |  |  |  |  |
|                                | Rotation Z             |                          |                  |                 |  |  |  |  |  |
|                                |                        |                          |                  |                 |  |  |  |  |  |
|                                |                        | Ent                      | tities           |                 |  |  |  |  |  |
|                                |                        | Nodes A                  | dd Rem 27        |                 |  |  |  |  |  |
|                                |                        | Curves A                 | dd Rem 0         |                 |  |  |  |  |  |
|                                |                        | Surfaces A               | dd Rem 0         |                 |  |  |  |  |  |
|                                |                        |                          |                  |                 |  |  |  |  |  |
|                                | Clear                  |                          |                  | ОК              |  |  |  |  |  |
| M                              | Materia                | I Properties             |                  | ×               |  |  |  |  |  |
| Name material1                 | Materia                | rropences                |                  | -               |  |  |  |  |  |
| Type standard                  |                        |                          |                  |                 |  |  |  |  |  |
| Region Type                    |                        |                          |                  |                 |  |  |  |  |  |
| Finite Stiffness               |                        |                          |                  |                 |  |  |  |  |  |
| General Proper<br>Mass Density | 7854                   |                          |                  |                 |  |  |  |  |  |
| Design Sensitivity/            | Optimization           |                          |                  |                 |  |  |  |  |  |
|                                | Other                  | Properties               |                  |                 |  |  |  |  |  |
| Show Properties Structure      | al 👻                   | Toperado                 |                  |                 |  |  |  |  |  |
| Type Elastic-Plastic Isotr     | opic 👻                 |                          | Shell/Plane      | Stress Elements |  |  |  |  |  |
|                                |                        |                          | Update This      | ckness          |  |  |  |  |  |
| Young's Modulus                | 2.1e+011 Tab           | le                       |                  |                 |  |  |  |  |  |
| Poisson's Ratio                | 0.3 Tab                | le                       |                  |                 |  |  |  |  |  |
|                                |                        |                          |                  |                 |  |  |  |  |  |
| Viscoelasticity                | Viscoplasticity        | Plasticity               | Cree             | p               |  |  |  |  |  |
| Damage Effects                 | Thermal Expansion      | 🔲 Cure Shrinkag          | je               |                 |  |  |  |  |  |
| Damping                        | Forming Limit          | Grain Size               |                  |                 |  |  |  |  |  |
|                                | E                      | Intities                 |                  |                 |  |  |  |  |  |
|                                | Elements A             | dd Rem 8                 |                  |                 |  |  |  |  |  |
|                                |                        | OK                       |                  |                 |  |  |  |  |  |
|                                |                        | UK                       |                  |                 |  |  |  |  |  |
|                                |                        | Material Prop            | perties          | ×               |  |  |  |  |  |
| Na                             | me material1           |                          |                  |                 |  |  |  |  |  |
| Тур                            | standard               |                          |                  |                 |  |  |  |  |  |
|                                | Region Type            |                          |                  |                 |  |  |  |  |  |
| i Fina                         | General Propert        | Nec                      |                  |                 |  |  |  |  |  |
| N                              | tass Density           | 7854                     |                  |                 |  |  |  |  |  |
| ai                             | Design Sensitivity/    | Optimization             |                  |                 |  |  |  |  |  |
|                                |                        | Other Proper             | ties             |                 |  |  |  |  |  |
| s                              | how Properties Thermal |                          |                  |                 |  |  |  |  |  |
| т                              | ype Isotropic 💌        |                          |                  |                 |  |  |  |  |  |
|                                |                        | Conductivit              | ty 🗍 🗆           | ch taland       |  |  |  |  |  |
|                                | ĸ                      | 60.5                     | Table            | F SUD, Ankond   |  |  |  |  |  |
|                                |                        | 1.000                    |                  |                 |  |  |  |  |  |
|                                | andfe Unt              | Care                     | Contra 1         |                 |  |  |  |  |  |
| S                              | lass Density Concert   | 434                      | Table            |                 |  |  |  |  |  |
| E                              | missivity              | 0                        | Table            |                 |  |  |  |  |  |
| E                              | nthalpy Of Formation   | 0                        | Table            |                 |  |  |  |  |  |
| 8                              | ef. Temperature        | 0                        | Table            |                 |  |  |  |  |  |
| 10                             | Latent Heat            |                          | Curing           |                 |  |  |  |  |  |
|                                |                        |                          |                  |                 |  |  |  |  |  |
|                                | Eler                   | ments Add                | Rem 8            |                 |  |  |  |  |  |
|                                |                        |                          |                  |                 |  |  |  |  |  |
|                                |                        | OK                       |                  |                 |  |  |  |  |  |
|                                |                        |                          |                  |                 |  |  |  |  |  |

#### 8. Contact

8.1 New: Meshed (Deformable) a) Elements Add - All Existing

b) Ok

- 8.2 New: Geometric
  - a) 3-D Surface Add - All Existing

#### b) Ok

- 8.3 Contact Tables: New
  - a) Full Default Contact: Touching
  - b) Entries 1
    - Contact Interaction: Edit
      - Friction
        - -Friction coefficient = 0.5

- Ok

- -Ok
- Ok
- c)The same steps for Entries 2
- d) Ok

#### 9. Loadcases

9.1 New: Transient/Dynamic transient

- a) Contact
  - Contact table
    - ctable1
    - Ok

#### - Ok

- b) Solution Control
  - Non-Positive Definite

#### - Ok

- c) Convergence Testing

  Displacements
  Ok

  d) Total Loadcase Time: 2
  e) # Steps = 50
- f) Ok

#### 10. **Jobs**

10.1 New: Thermal/Structural

- a) choose Large Strain
- b) in Available Select: lcase1
  - b) Analysis Options
    - Lumped Mass & Capacity

#### - Ok

- c) Contact control
  - Friction Model: Arctangent(Coulomb)

| M           | Loadcase F                             | Properties | 1       | 0     |
|-------------|----------------------------------------|------------|---------|-------|
| Name        | lcase1                                 |            |         |       |
| Туре        | Thermal/Structural                     |            |         |       |
|             | trans/dyn_trans                        |            |         |       |
| Loads       |                                        | i j        |         |       |
| Gaps        |                                        |            |         |       |
| Contac      | t                                      |            |         |       |
| Global F    | Remeshing                              |            |         |       |
| N           | CCT Crack Propagation                  | - Ú,       |         |       |
| Crade I     | nitiators                              |            |         |       |
|             | Solution Control                       |            |         |       |
| Structural  | <ul> <li>Convergence Testir</li> </ul> | ng         |         |       |
|             | Numerical Preferences                  |            |         |       |
| Total Loado | ase Time 2                             |            |         |       |
| Stepping Pr | rocedure                               |            |         |       |
| Fixed       | Constant Time Step                     | 0.04       | # Steps | 50    |
| Adaptive    | O Multi-Criteria                       |            | Paran   | eters |
|             | O Temperature                          |            | Paran   | eters |
|             | Loadcase Results                       |            |         |       |
| Deactiv     | vation / NC Machining                  |            |         |       |
| Input F     | ile Text 🛛 🔲 Include File              |            |         |       |
| 1           | Пitle                                  |            |         |       |
|             |                                        |            |         |       |

| Name                                                                                   |                                                                                              |                                                             |                                                                                                |
|----------------------------------------------------------------------------------------|----------------------------------------------------------------------------------------------|-------------------------------------------------------------|------------------------------------------------------------------------------------------------|
|                                                                                        | job1                                                                                         |                                                             |                                                                                                |
| ype                                                                                    | Thermal/Struc                                                                                | tural                                                       |                                                                                                |
|                                                                                        |                                                                                              | Loadcases                                                   |                                                                                                |
| Selected                                                                               | Clear                                                                                        |                                                             |                                                                                                |
|                                                                                        | kase1                                                                                        | Thermal/Structural                                          | trans/dyn_trans                                                                                |
|                                                                                        |                                                                                              |                                                             |                                                                                                |
|                                                                                        |                                                                                              |                                                             |                                                                                                |
|                                                                                        |                                                                                              |                                                             |                                                                                                |
| Available                                                                              |                                                                                              |                                                             |                                                                                                |
|                                                                                        |                                                                                              |                                                             |                                                                                                |
|                                                                                        |                                                                                              |                                                             |                                                                                                |
|                                                                                        |                                                                                              |                                                             |                                                                                                |
|                                                                                        |                                                                                              |                                                             |                                                                                                |
|                                                                                        |                                                                                              |                                                             |                                                                                                |
|                                                                                        |                                                                                              |                                                             |                                                                                                |
|                                                                                        |                                                                                              |                                                             |                                                                                                |
|                                                                                        |                                                                                              |                                                             |                                                                                                |
|                                                                                        |                                                                                              |                                                             |                                                                                                |
|                                                                                        |                                                                                              |                                                             |                                                                                                |
|                                                                                        |                                                                                              |                                                             |                                                                                                |
|                                                                                        |                                                                                              |                                                             |                                                                                                |
| 🗖 Initial Load                                                                         | ds                                                                                           | 0                                                           | Analysis Options                                                                               |
| Initial Load                                                                           | ls                                                                                           | Cyclc Symmetry                                              | Analysis Options<br>Job Results                                                                |
| Tnitial Load                                                                           | ds                                                                                           | Cycle Symmetry                                              | Analysis Options<br>Job Results<br>Job Parameters                                              |
| Tnitial Load                                                                           | da<br>t Control<br>daptivity                                                                 | Cyclc Symmetry                                              | Analysis Options<br>Job Results<br>Job Parameters<br>Analysis Dimension                        |
| Contac<br>Mesh A<br>Active                                                             | ls<br>t Control<br>idaptivity<br>e Cracks                                                    | Cyclc Symmetry                                              | Analysis Options<br>Job Results<br>Job Parameters<br>Analysis Demaion<br>3-0                   |
| Contac<br>Mesh A<br>Active                                                             | ls<br>t Control<br>daptivity<br>c Cracks<br>ators                                            | Cyclic Symmetry                                             | Analysis Options<br>Job Results<br>Job Parameters<br>Analysis Dimension<br>3-0                 |
| Contac<br>Contac<br>Medit A<br>Active<br>Celocimus<br>Deactivati                       | ds<br>t Control<br>daptivity<br>c Crackis<br>etors<br>on<br>DPMIG<br>Table<br>Table<br>Table | Cycle Symmetry                                              | Analysis Options<br>Job Results<br>Job Parsameters<br>Analysis Dimension<br>3-D<br>Check       |
| Contac<br>Contac<br>Mesh A<br>Active<br>Concorno<br>Deactivato<br>Input File           | ds<br>t Control<br>daptivity<br>+ Cracks<br>etors<br>on<br>DMIG<br>Text<br>Inc               | Cyclic Symmetry<br>Cyclic Symmetry<br>Model Sections<br>Out | Analysis Options<br>Job Results<br>Job Parameters<br>Analysis Dimension<br>3-D<br>Check<br>Run |
| Contac<br>Contac<br>Mesh A<br>Active<br>Cock Inn<br>Desctivab<br>I Input File<br>Title | ts<br>t Control<br>daptivity<br>etons<br>etons<br>on DMLG<br>Text Inc                        | Cyclic Symmetry Code Sections Out                           | Analysis Options<br>Job Results<br>Job Parameters<br>Analysis Dimension<br>3-D<br>Check<br>Run |

| lame 🗔 | tabla | i.     |          |            | View      | Mode      | Entry M | latrix | -      |                 |  |
|--------|-------|--------|----------|------------|-----------|-----------|---------|--------|--------|-----------------|--|
| 100 C  | abic  | +      |          |            |           |           | Entri   | ioc    |        |                 |  |
|        |       |        | Show Vis | ible Bodie | es Only   |           | LIN     | IE5    |        |                 |  |
|        |       |        |          | Die Douie  | S Only    |           |         |        | Second |                 |  |
| First  |       | Bod    | y Name   |            | Body T    | ype       |         | 1      | 2      |                 |  |
|        | 1     | cboo   | iy1      |            | Meshe     | d (Defo   | rmable) | Т      | т      |                 |  |
| 2      |       | cbody2 |          |            | Geometric |           |         |        |        |                 |  |
|        |       |        |          |            |           |           |         |        |        |                 |  |
| Shown  | Entr  | ies    | Activate | Deact      | ivate     | Remo      | ove     | Dete   | ction  | Remove Inactive |  |
|        | 4     | -      | anii e.  | I Defende  | Contrat   | C Bearing | autor i | 1200   | 8      |                 |  |

- Relative Velocity Threshold = 0.1

- Advanced Contact Control

```
- Separation Force = 1e11
```

- Ok

- Ok

d) Job Results

- Select Equivalent Von Misses Stress
- Temperature

- Ok

- e) Job parameters
  - Conversion Factor 1e3

- Ok

- f) Run
  - Submit (1)
  - Monitor
    - (After execution **Open Post File**) or:
- g) Ok, Ok and File: (Result) Open Default

10.2 Save

#### 11. Results

## 11.1 Model Plot Results

- a) Scalar Plot: Style: Contour Bands
  - b) Scalar: temperature
  - c) Skip to 50 (i.e.: show the last increment) or "play the movie"
- d) Ok

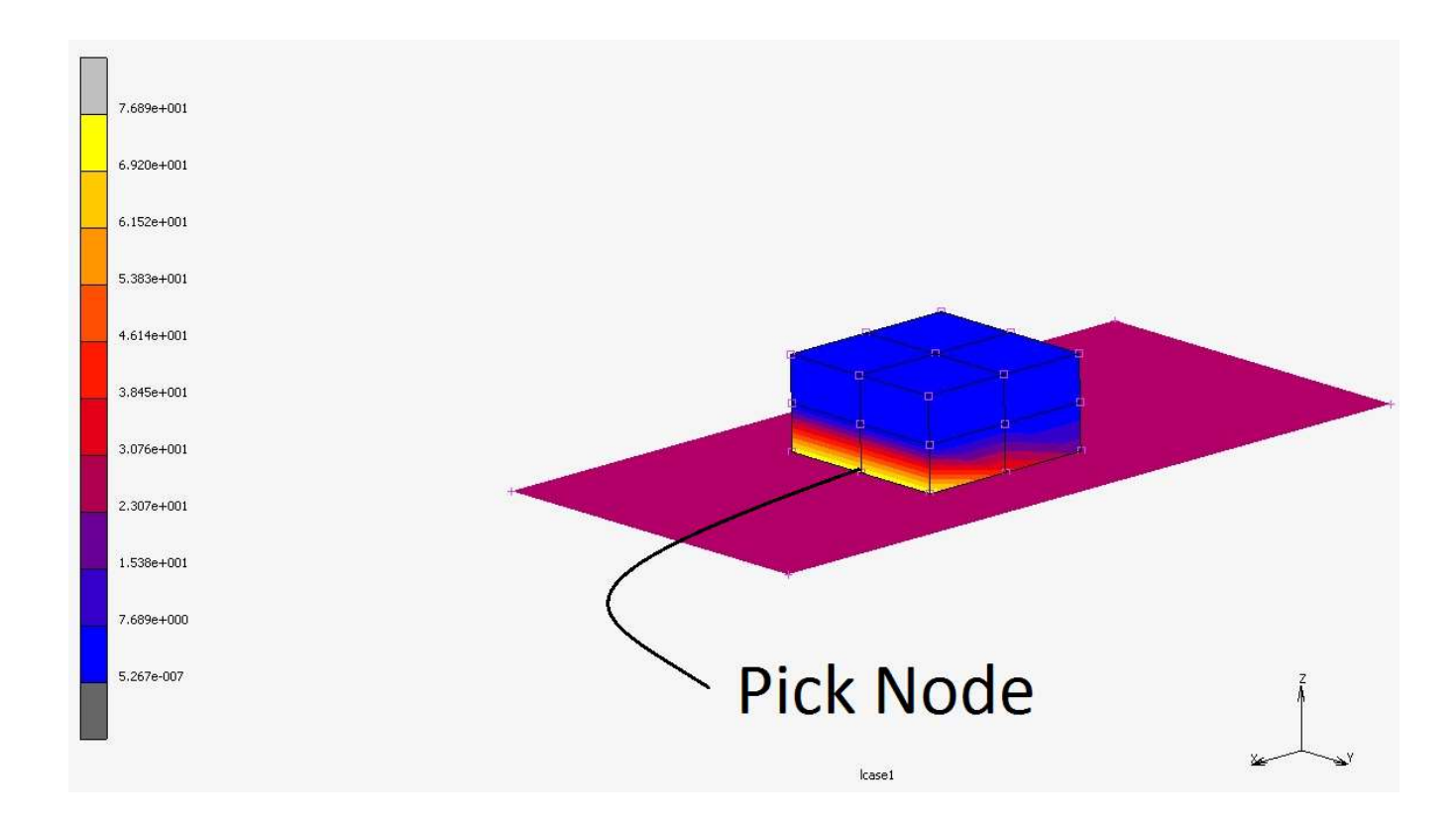

#### 11.2 History Plot

- a) Set location (select middle bottom node see above and accept, e.g. RMB)
- b) All Incs
- c) Add Curves
  - on X axis: Data Carrier Type Global= Variable Time
  - on Y axis: Data Carrier Type Location (Node)
    - from the list below select node (here it was Node 22)
    - Variable Velocity X
    - Add Curve, Fit

|                     | X-Axis                         |   |      |        |        |
|---------------------|--------------------------------|---|------|--------|--------|
| Data Carrier Type   | Global                         | • |      |        |        |
| Variable Time       |                                |   |      |        | Reset  |
|                     | Y-Axis                         |   |      |        | - 1994 |
| Data Carrier Type   | Location (Node / Sample Point) | • | Mode | Single | -      |
| Location Node 22    |                                |   |      |        | Reset  |
| Variable Velocity X |                                |   |      |        | Reset  |
|                     | Add Curve                      |   |      |        |        |

Next curve, like above, On X axis: Time On Y axis: Acceleration X Add Curve, Fit

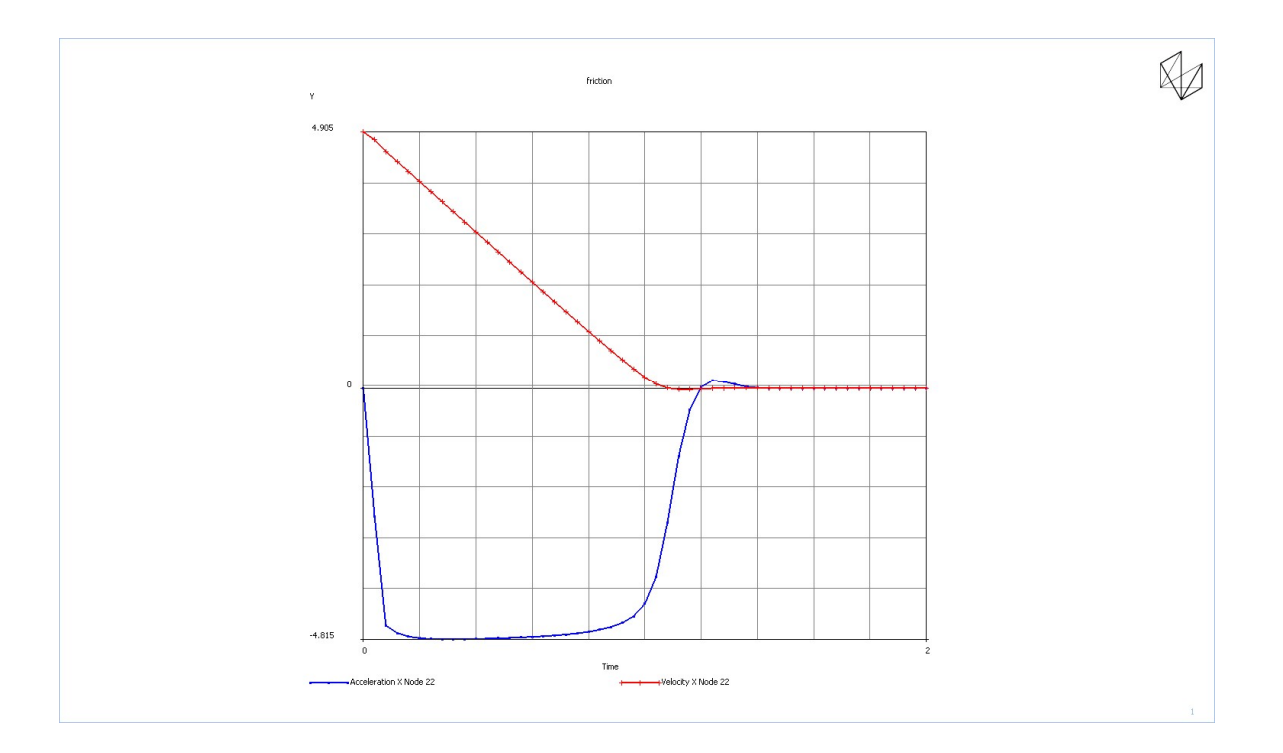

New curve, like above (but clear curves, as the Y -scale is different) On X axis: Time

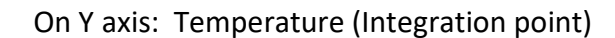

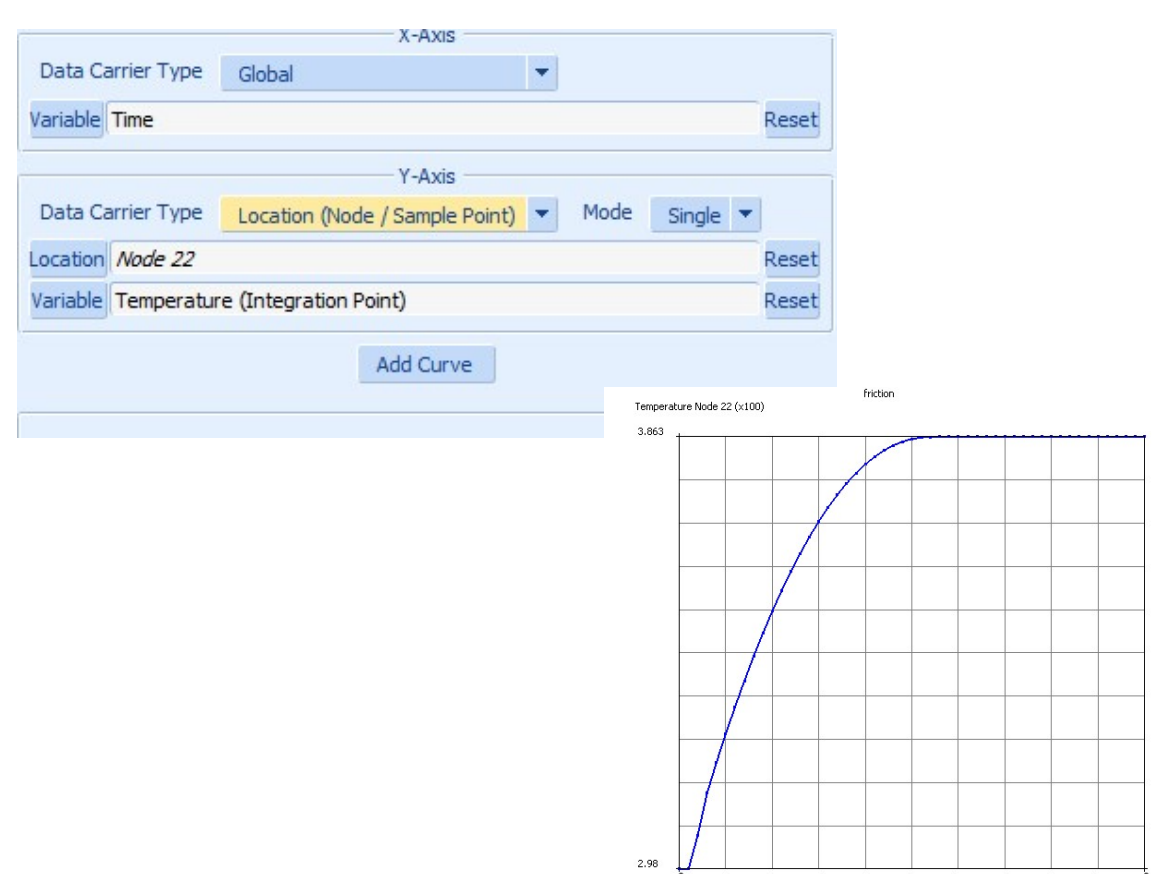

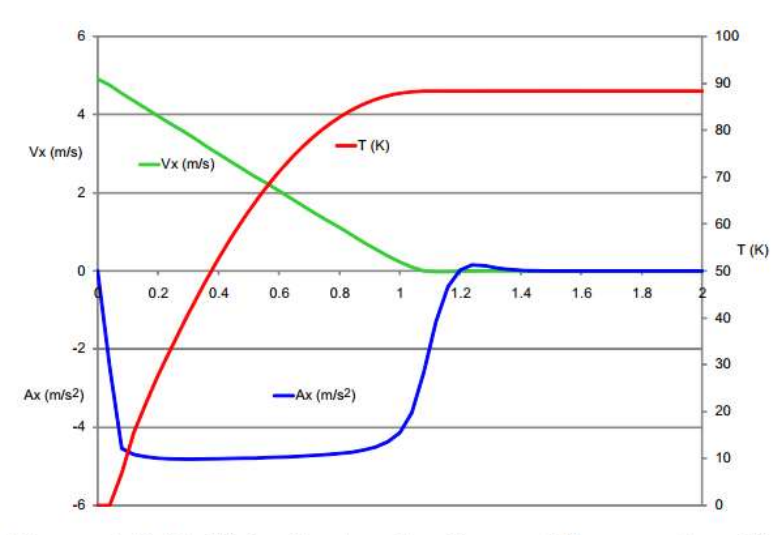

Figure 4.2-11 Velocity, Acceleration and Temperature History of Leading Node

Notice that the effect of friction was not 100% since the block should come to a stop at 1 sec. This was due to the ever slipping friction model. Rigid body dynamics gives:

$$\ddot{u} = -\mu g$$
;  $\dot{u} = -\mu g t + \dot{u}_0$ ;  $u = -\mu g t^2 + \dot{u}_0 t + u_0$ 

where the initial velocity was selected as  $\dot{u}_0 = \mu g t_s$ . Where  $t_s$  is the stopping time or 1 second.

Also from the friction heating, the friction force moves through a distance and this mechanical energy is converted to thermal energy. This thermal energy is input to the heat transfer portion of the solution. Equating the conversion factor times the kinetic energy and accounting that for rigid contact only half of the frictional heating is added to the block, the average rise in temperature for a block that comes to rest from an initial velocity of  $\dot{u}_0$ , becomes:

$$\Delta T = \frac{1}{4} conv_{factor} \left( \frac{\dot{u_0}^2}{c_p} \right)$$

In this case, the rise in temperature is 13.86 K. Why is the block hotter at the leading bottom edge? What would you do to improve the results?

How does this compare with the Marc predictions? To answer this, we can close the post file and add another load case that is 1e6 seconds long allowing the block to come to thermal equilibrium, namely uniform temperature.